# .NET 版給与計算システム

# 令和6年6月定額減税対応版(Ver1.1.10)

## インストール手順書

< 本作業の手順 >

- 1) 弊社ホームページ(<u>http://www.msc-corp.co.jp</u>)より令和6年6月定額減税対応版をダウンロードします。
- 2) ダウンロードした「令和6年6月定額減税対応版」にて、データコンバート処理並びにプログラム インストール処理を実行します。

初版 令和6年5月29日 作成

南日本ソフトウェア株式会社

#### サーバー・クライアント(下図)で運用している場合

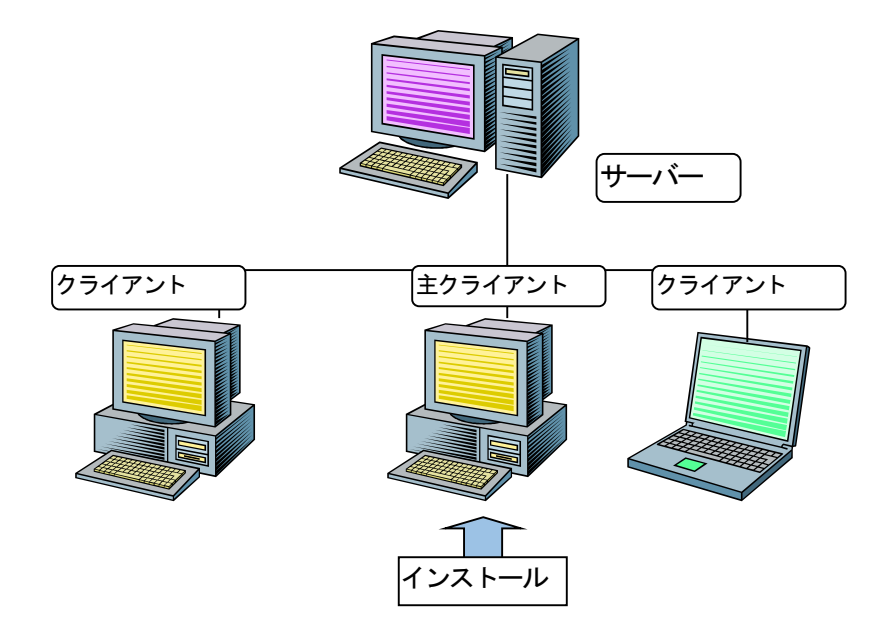

主クライアントとは、現在稼動している**.NT**版給与計算システムが インストールされているクライアントの事です。

手順1. インストールの準備

<u>
I. インストール作業開始前に、必ず「データベースバックアップ処理」を実行して下さい。</u>

<u>I. 今回は、必ず「データコンバート処理」を実行して下さい。</u>

## 手順1. インストールの準備

#### 手順1-1. インストール環境を南日本ソフトウェアホームページよりダウンロードする。

- 1) 全クライアントでの. NET版給与計算システムの運用を終了させて下さい。
- 2) 弊社ホームページにアクセスして下さい。 〒892-0846 鹿児島市加治屋町4番25号 あなたのために、出来ること。 099-225-6501 099-225-6141 (http://www.msc-corp.co.jp) 事業内容 製品紹介 お問い合わせ 資料請求 3) ホームページ上の「サポート」をクリックして |お客様サポ-下さい。 ログインフォーム(図1画面)が表示されます。 ■ ログインフォーム ※図1が正しく表示されない場合は弊社へご連絡下さい。 ユーザーID download ユーザ ID 及びパスワードへはFAXでお知らせ 左側にありますユーザーID・バスワードを入力し、ログインボタン を合リックしてください。 パスワード ..... 80手持ちのユーザーID・バスワードが分からない、または取得され いないお客様はお手数ですが最寄のサービス担当者までお問い合わ ください。 しました値を半角英数字で入力し、ログインして 下さい。 ● 会社案内 ● 事業内容 ● 製品紹介 ● サポート ● 採用情報 ● お問い合わせ ● 資料請求 図1. ログインフォーム画面 第50 南日本ソフトウェア 株式会社 ンサルティングからシステムの企画・設計、開発、保守・運用まで幅広いトータルソリューションを提供しております 〒892-0846 鹿児島市加 099-225-6501 南日本ソフトウェア株式会社 4) ログインするとダウンロードフォーム(図2画面) に切替わります。 **G8TGEN 20240529UPN.ZIP** が表示されます リンクを新しいタブで開く お客様サポー サポート □ リンクを新しいウィンドウで開く ので、その上で右クリックして下さい。 サポート ホーム ダウン 「こ リンクを InPrivate ウインドウで開く 資料請求 [] リンクを分割画面ウィンドウで開く # ダウンロー 5) 右クリックメニューの中にある 名前を付けてリンクを保存をクリック 🕀 コレクションに追加 12 共有 してください。 ----調査する CBICEN\_20240529LEN ZIP 図2. ダウンロードフォーム画面 ● 会社案内 ● 事業内容 ● 製品紹介 ● サポート ● 採用情報 ● お問い合 前日本ソフトウェア 名前を付けて保存
   X ← → ~ ↑ □ > PC > デスクトップ υv ○ デスクトップの検索 6) デスクトップを選択後 保存 をクリックし、保存 整理 新しいフォルダー
  > ■ デスクトップ ^ ・ ■ デスクトップ ^ -? 終了後にインターネットを終了してください。 名前 更新日時 種類 ^ 771 > 📰 ピクチャ and the second second sec ファイ > 📕 ビデオ 771 MARCHINE NO. MICH. and the second second second

> 💧 ミュージック

> 👝 Data (D:)

> 🏪 Windows (C:)

> \_\_\_ HDCL-UT (F:)

ヘ フォルダーの非表示

and in case

ファイル名(N): Tav2510\_2022051aUPN1.zip ファイルの種類(<u>T</u>): ZIP ファイル (\*.zip)

survey of

manufactor \$100.0

for Silver

771

ファイ

ファイ

ファイマ

>

キャンセル

and the second second

states and the states

-

保存(<u>S</u>)

\*\*\*\*\*\*\*\*\*\*\*\*

Γ

- 手順1-2. ダウンロードした令和6年6月定額減税対応版リリースファイルのセキュリティを確認する。
  - 1) デスクトップに作成された <u>**C8TGEN\_20240529UPN.ZIP**</u> ファイル上で右クリックし、 プロパティ を選択します。 (右図)

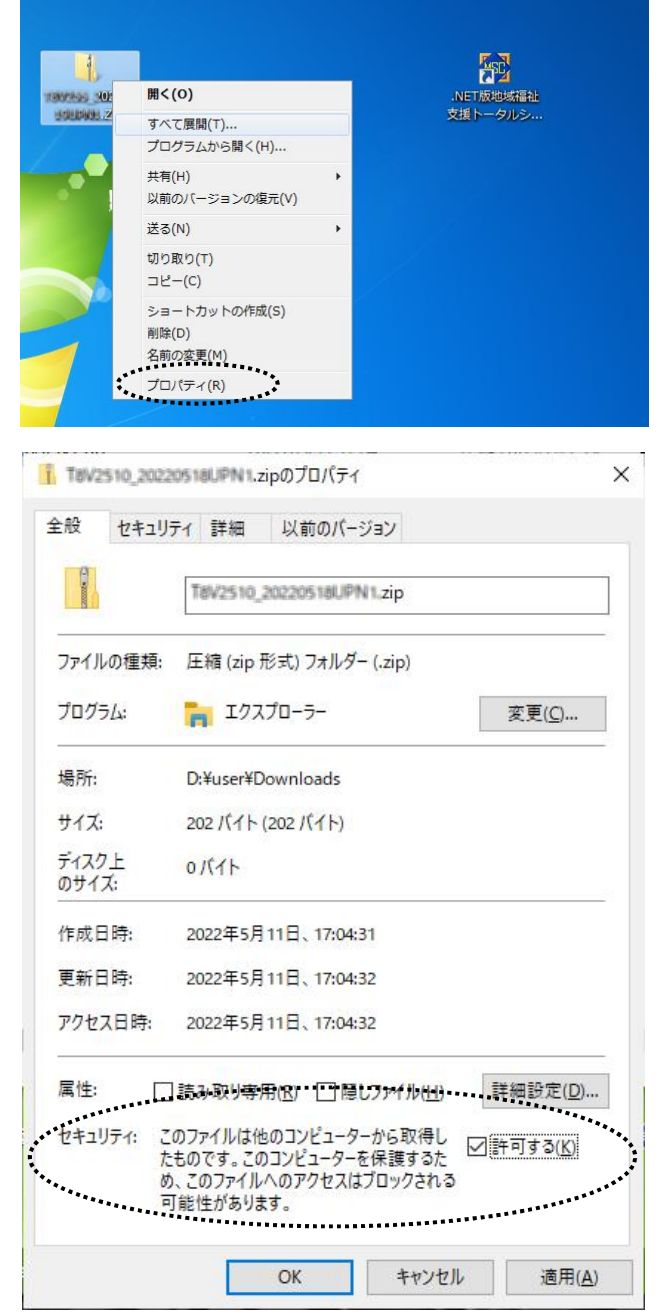

2) プロパティ画面の下部に「セキュリティ」
 項目が表示される場合があります。(右図)
 その場合は 許可する にチェックを付けてください。

3) **OK** ボタンをクリックしてプロパティ画面を閉じてください。

- 手順1-3. ダウンロードした令和6年6月定額減税対応版リリースファイルを解凍する。
  - デスクトップに作成された <u>G8TGEN\_20240529UPN.ZIP</u> ファイル上で右クリックし、 **すべて展開** を選択します。 (右図)

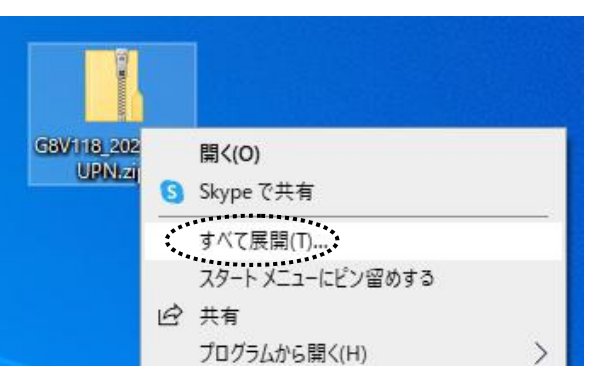

 「すべて展開」をクリックすると、「圧縮(ZIP形式) フォルダーの展開」画面が表示されます。(右図) 展開先のフォルダーを確認、 参照 ボタンで選択し、 展開先が決定したら 展開 ボタンをクリックします。

| ファイルを下のフォルター<br>D:¥User¥Desktop¥G | -に展開する(F):<br>58TGEN_20240529UPN | 参照(R) |
|-----------------------------------|----------------------------------|-------|
| ✓ 完了時に展開され                        | たファイルを表示する(H)                    |       |
|                                   |                                  |       |
|                                   |                                  |       |
|                                   |                                  |       |

 3)展開が終了すると「<u>G8TGEN\_20240529UPN」</u> フォルダ内が表示されます。(図1) 更にフォルダ内に有る「<u>G8TGEN\_20240529UPN」</u> フォルダをクリックすると、バージョンアップ作業が 表示されます。(図2)

図1

4) 色付きのアイコンの「**Mc. (3Copy-04**」をダブル クリックします。(.exe が表示されている場合もあります。)

(作業完了後に図2画面にあるリリース文書を開き、 操作説明書、機能強化一覧表及び作業完了報告書 を印刷して下さい。また、作業完了報告書は作業完了 後に弊社宛てFAXまたはメール送付して下さい。)

| CNV                         |                  | ∽ õ        | _── GB_CNVの検索 |
|-----------------------------|------------------|------------|---------------|
| 名前                          | 更新日時             | 種類         | サイズ           |
| ClientModule                | 2021/08/04 8:55  | ファイル フォルダー |               |
| SETUP                       | 2021/08/04 8:55  | ファイル フォルダー |               |
| 📙 リリース文書                    | 2021/11/12 15:50 | ファイル フォルダー |               |
| autorun                     | 2021/07/28 11:59 | セットアップ情報   | 1 KB          |
| Msc.Common.DbAccess.v40.dll | 2013/02/01 11:40 | アプリケーション拡張 | 25 KB         |
| Msc.Common.v40.dll          | 2015/09/29 17:12 | アプリケーション拡張 | 173 KB        |
| Msc.G8.DbAccess.dll         | 2016/01/27 10:30 | アプリケーション拡張 | 8 KB          |
| 🔀 Msc.G8.DbConfig           | 2020/11/27 10:49 | アプリケーション   | 73 KB         |
| Msc.G8.dll                  | 2017/01/20 14:32 | アプリケーション拡張 | 176 KB        |
| Msc.G8Copy04                | 2020/11/26 18:20 | アプリケーション   | 268 KB        |
| Msc.G8ky.TblAccess.dll      | 2017/02/01 13:29 | アプリケーション拡張 | 942 KB        |
| Msc.G8ky.Tools.dll          | 2020/11/11 14:02 | アプリケーション拡張 | 512 KB        |
| Msc.G8VersionUP             | 2020/11/26 18:20 | アプリケーション   | 61 KB         |
| Msc.G8zz.TblAccess.dll      | 2016/02/06 15:26 | アプリケーション拡張 | 35 KB         |

手順2. ダウンロードした「令和6年6月定額減税対応版リリース」をインストールする。

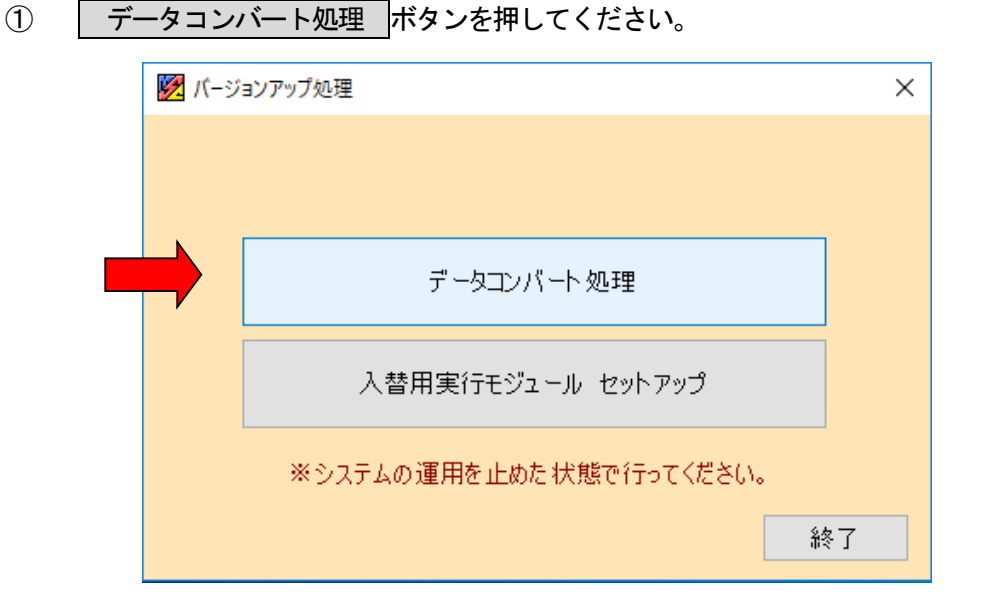

② 下図ウインドウ画面が表示されます。 **処理開始**のボタンを押してください。

| データコンバート処理                                          |                   |
|-----------------------------------------------------|-------------------|
| データコンバート処理を行います。<br>※このブログラムはデータベース接続情報が<br>要があります。 | 設定されているマシンから実行する必 |
|                                                     | 処理開始終了            |

データコンバートを終えたら下図ウインドウ画面が表示されます。

**OK** ボタンを押してください。

| データコンバ | -卜処理                        | × |
|--------|-----------------------------|---|
| 1      | ICOM011:<br>更新処理は正常に終了しました。 |   |
|        | OK                          |   |

※コンバート処理は数分時間を要す場合があります。(パソコンの処理能力に応じて変化します。)

③ セットアップ手順2-②を終えたら下図ウインドウ画面に戻りますので、
 入替用実行モジュール セットアップ ボタンを押してください。

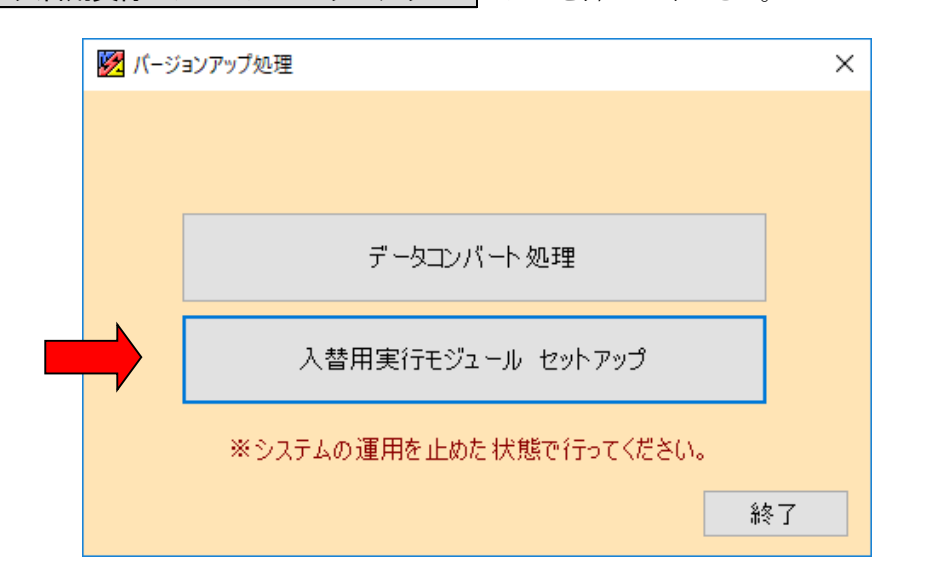

④以下の画面が表示されます。

処理開始 のボタンを押してください。

| !¥Express5800¥Msc.G8VersionUP                | 参照                  |
|----------------------------------------------|---------------------|
|                                              |                     |
| )入替用実行モジュールを指定したフォルダに配置し                     | ,ます。                |
| 《配置先にはサーバーに作成した共有フォルダ"Msc.<br>Éさい。           | .G8VersionUP"を指定してく |
|                                              |                     |
| (配置先にコンピュータ内を指定した場合、"Msc.Gt<br>「フォルダが作成されます。 | 3VersionUP" という名前でま |

プログラムの更新を終えたら下図ウインドウ画面が表示されます。

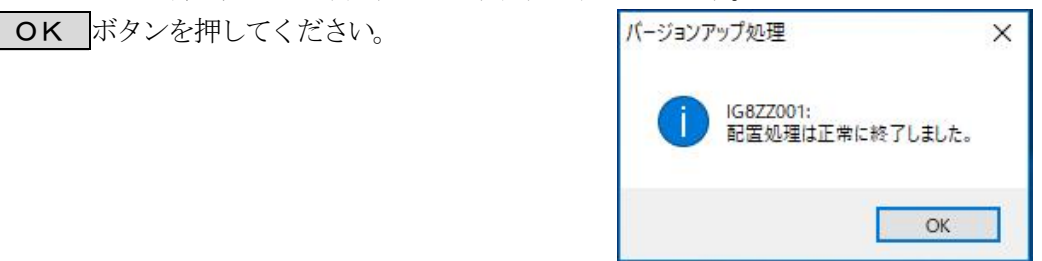

以上で、令和6年6月定額減税対応版リリースのインストール作業は終了です。

## ※ 各端末からの、NET版給与計算システムの起動について

- バージョンアップ作業後、システムを運用している各クライアント(端末)で
   NET版給与計算システムを起動してください。
- 2) 右図ウインドウ画面が表示されます。 はい(y) をクリックします。
- 3) プログラムの更新作業が開始されます。

### 注)<u>実行モジュールバージョンアップか正常に終了しない場合、</u> <u>NET版給与計算システムのアイコン上で右クリックし</u> 「管理者として実行(A)」を選択して下さい。

上記作業をバージョンアップ後の初回起動時に 各クライアント(端末)で行って下さい。

| M-2377 | F199                     | /        |
|--------|--------------------------|----------|
| ?      | QG8ZZ901:<br>新しい実行モジュールが | 見つかりました。 |
|        | 更新処理を開始してよ               | ろしいですか?  |